Transforming Lives. Building Community Well-Being.

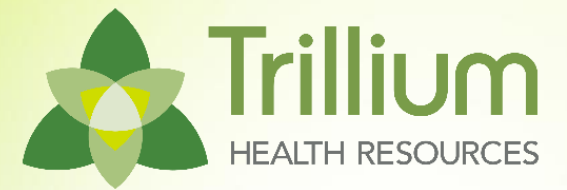

# Physical Health Personal Care Services

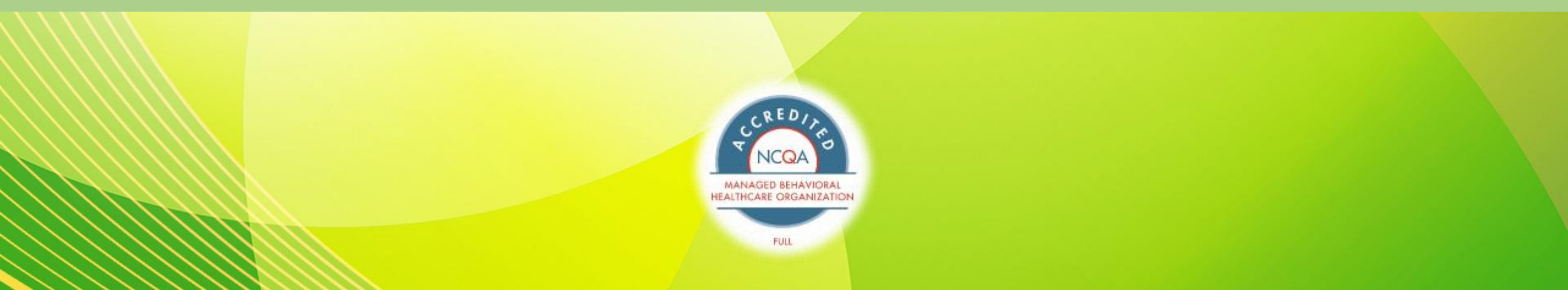

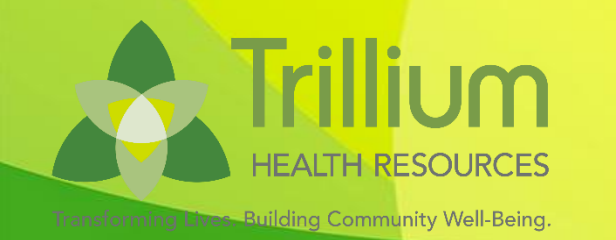

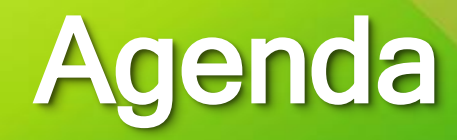

- A Review operational information
  - What is a Tailored Plan?
  - Hurricane Helene Flexibilities
  - Member eligibility
  - Billing
  - Portals
  - Payment
- A Per Diem Rate Change for Congregate Care Settings
- Frequently Asked Questions
- A Open Q&A

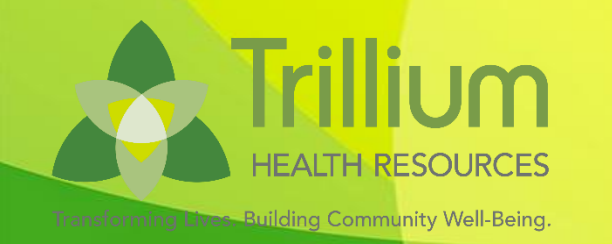

## **Training Goals**

#### Participants will understand how to:

- 1. Initiate Personal Care Services for Trillium Tailored Plan Members
- 2. Bill for PCS according to EVV and Non-EVV criteria
- 3. Navigate the Trillium Secure Provider Portal including finding assessments and authorizations
- 4. Receive payment via Electronic Funds Transfer
- 5. Download Explanation of Payment/Electronic Remittance Advice

## What is a Tailored Plan?

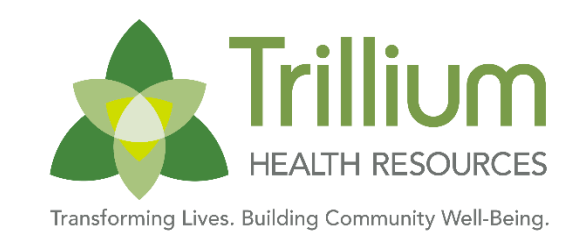

- A Behavioral Health and Intellectual/Developmental Disabilities (I/DD) Tailored Plan (Tailored Plan) is a North Carolina Medicaid Managed Care health plan. It offers physical health, pharmacy (prescriptions), care management and behavioral health services. It is for members with serious mental illness, severe substance use disorders, intellectual/developmental disabilities (I/DD) or traumatic brain injuries (TBI). Tailored Plans offer added services for members who qualify.
- **Tailored Plans started July 1, 2024.**
- Some members were automatically enrolled in a Tailored Plan based on their needs in April of 2024.
- Who qualifies for a Tailored Plan?
  - Members who get Innovations Waiver services
  - Members who get Traumatic Brain Injury (TBI) Waiver services
  - Members who may have a serious mental illness, severe substance use disorder, intellectual/developmental disability (I/DD) or traumatic brain injury (TBI).

## **Tailored Plan Covered Services**

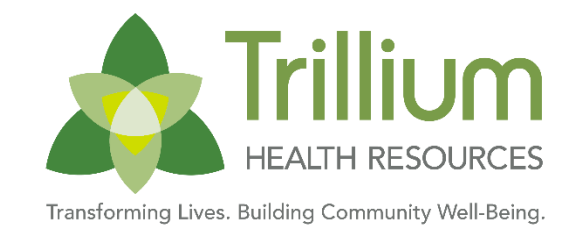

Tailored Plans offer the same services as Standard Plans, plus additional services for a serious mental illness, severe substance use disorder, intellectual/developmental disability (I/DD) or traumatic brain injury (TBI)

- Tailored Plan Services **not** covered by Standard Plans:
  - Assertive community treatment
  - Child and adolescent day treatment services
  - Community support team (CST)
  - Intensive in-home services
  - Multi-systemic therapy services
  - Psychiatric residential treatment facilities (PRTFs)
  - Psychosocial rehabilitation
  - Residential treatment facility services
  - Substance abuse medically monitored residential treatment
  - Substance abuse non-medical community residential treatment

- Services only offered by Tailored Plans
  - Innovations Waiver services
  - Intermediate Care Facility for individuals with Intellectual Disabilities (ICF-IID) services
  - State-Funded (non-Medicaid) services
  - TBI Waiver services
  - Transitions to Community Living (TCL) program services

## Verifying a Member's Eligibility

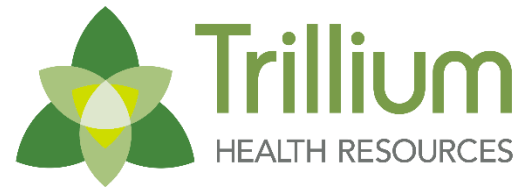

Transforming Lives. Building Community Well-Being

- Providers should continue using NCTracks to determine which plan a member is attributed to.
- How to submit an eligibility inquiry on NCTracks
- **EXAMPLE**:
  - Benefit Plan may say "Medicaid" or "MC-Medicaid Carve-out Plan"
  - Look for "Tailored Plan"
- The tailored plan assigned in the NCTracks eligibility return is based on the administrative county of the client. This may be different from the county of residence.

| Benefit Plan                         | Category of<br>Eligibility | Dates of<br>Enrollment     | Managing Entity    | Address    | Residential<br>County Code | Daytime<br>Phone | After<br>Hours<br>Phone |
|--------------------------------------|----------------------------|----------------------------|--------------------|------------|----------------------------|------------------|-------------------------|
| -MEDICAID CARVE-<br>JT PLAN          | MADCY-<br>MADCY            | 07/01/2024 -<br>07/31/2024 |                    |            |                            |                  |                         |
| Service Types And                    | Copay                      |                            |                    |            |                            |                  |                         |
| CASE MANA : \$0.00                   | D                          | ENTAL : \$0.00             | FRAMES             | \$0.00     | LENSE                      | S : \$0.00       |                         |
| MC - TAILORED PLAN<br>DICAID MANAGED | MADCY-<br>MADCY            | 07/01/2024 -<br>07/31/2024 | LME/MCO Name       | n          |                            |                  |                         |
| Benefit Plan                         | Category of<br>Eligibility | Dates of<br>Enrollment     | Managing Entity    | Address    | Residential<br>County Code | Daytime<br>Phone | After<br>Hours<br>Phone |
| Service Types And                    | I Copay                    |                            |                    |            |                            |                  |                         |
| AMB SERVIC : \$0.00                  | ANESTHESI                  | A:\$0.00 BRA               | ND NAME : \$0.00 C | ARDIAC R   | E : \$0.00 CHE             | MOTHERA : S      | 60.00                   |
| CHIROPRACT: \$0.0                    | 0 DIAG LAB : S             | \$0.00 DIA                 | G MEDI : \$0.00 D  | IAG X-RAY  | : \$0.00 DIAL              | YSIS : \$0.00    |                         |
| DME PURCHA : \$0.0                   | 0 DME RENTA                | L: \$0.00 EME              | RGENCY: \$0.00 F   | AMILY PLA  | :\$0.00 GEN                | IERIC PR : \$0   | .00                     |
| HLTH BNFT: \$0.00                    | HME HLIHC                  | R: \$0.00 HOS              | SPASUR: \$0.00 F   | IOSP ER A  | C: \$0.00 HOS              | PERMD: \$0       | .00                     |
| HOSP INPAT : \$0.00                  | HUSP UTPA                  | 1:\$0.00 HOS               | SPICE: \$0.00 F    | IDSPITAL : | \$0.00 IMIM                | UNIZATI : \$0.   | 0.00                    |
| CONG TERMI . 50.00                   |                            | . 50.00 MIN                |                    |            | . \$0.00 NEV               | SICAL M . CA. J  | 0.00                    |
| PODIATRY \$0.00                      | PRE OF VS                  | \$0.00 PRF                 | VSHME \$0.00 F     | RE VSINP   | 1.\$0.00 PRF               | VSOUT SO         | 10                      |
| PSYCH INPT : \$0.00                  | PSYCH OTF                  | T \$0.00 PSY               | CHOTHER \$0.00 F   | ADI THER   | A \$0.00 ROL               | TINE PH \$0      | 00                      |
| 10101111111.00.00                    | renement                   | 1.00.00 101                | EQUITUE AD DO      | UDOTANO    |                            |                  |                         |
| SECOND SUB \$0.0                     | 0 SKILL NUR                | \$0.00 SPF                 | ·ECH THE \$0.00 S  | UBSTANC    | - SU UU SUR                | GILAI SU U       |                         |

## **NC Medicaid Hurricane Flexibilities**

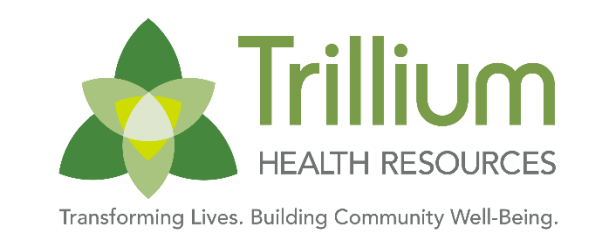

### **Waiver Period for Personal Care Services**

- In alignment with NC Medicaid Hurricane Helene Flexibilities, Personal Care Services will remain on an authorization waiver until 2/28/25. Details on this can be found in the <u>October 11<sup>th</sup> bulletin</u>, with updates shared in the <u>December 12<sup>th</sup></u> <u>bulletin</u>.
- Please note: Providers do not need to request re-authorization of PCS services. This
  is supported by physical health LTSS Care Managers with the members and the
  Utilization Management team directly. Medical providers *should* submit a 3051
  form annually.

Transforming Lives. Building Community Well-Being.

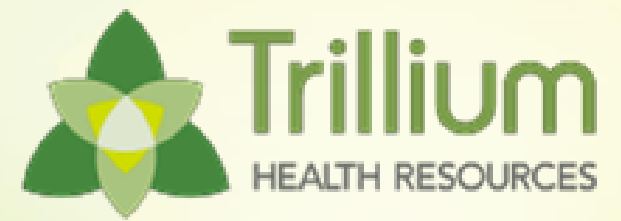

## **Initiate and Continue PCS**

### Submitting the 3051-Form

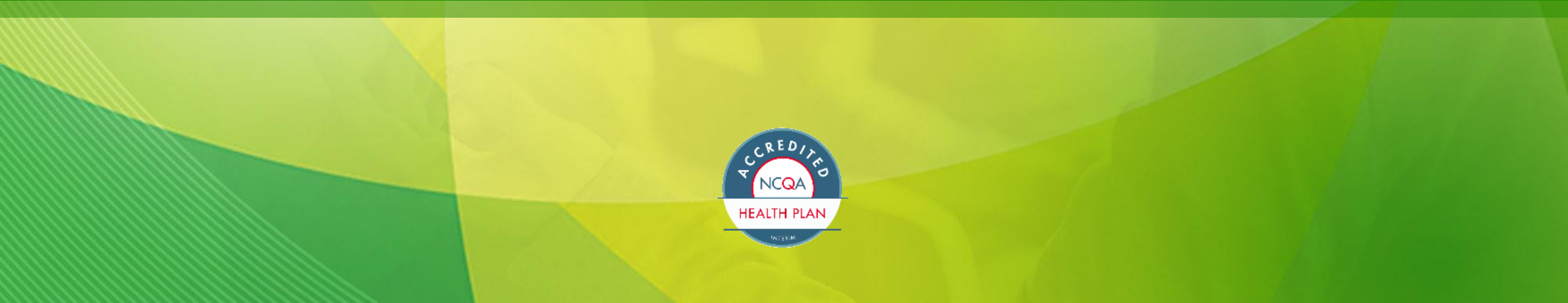

## How to Initiate and Continue PCS

![](_page_8_Picture_1.jpeg)

- To request an independent assessment for a Trillium member, the MD caring for the member should complete <u>Trillium's 3051 Form</u>. The completed form should be emailed to <u>LTSS@trilliumnc.org</u>
  - The form must have the referring practitioner's signature. Signature stamps are not acceptable. The signature must be handwritten to be acceptable.
- The member's medical provider should re-submit the 3051 form on an annual basis and as needed for a change in medical/functional condition which often occurs during a hospitalization or changes in support.
  - All new referrals and medical change of status requests will require the referring entity to provide both the medical diagnosis description and diagnosis codes.
- PCS Providers do not need to request re-authorization of PCS services. This is supported by LTSS Care Managers and the Utilization Management team directly.
  - Medical Providers may receive a request to submit an updated 3051. Please respond promptly if requested to continue services.

![](_page_9_Figure_0.jpeg)

### 3051 Review Process and Eligibility Criteria

- All required areas must be completed.
- Forms signed by Medical provider (MD, NP, or PA)
- Form is legible.
- Last visit to physician is within 90 days of receipt.\*
- Beneficiary must have active Medicaid with Trillium Tailored Plan.
- The beneficiary must reside in an allowed setting (primary private residence or licensed residential setting per policy 3L).

\* If a beneficiary has not been seen by their PCP within 90 days of the request date, the patient must schedule an appointment with the doctor and the MD resubmit the 3051-form with the new date before the request can be processed.

![](_page_11_Picture_0.jpeg)

## **LTSS PCS Process**

![](_page_11_Figure_2.jpeg)

## Page 3 of the 3051-Form for Change of Provider

| illium                                                                                                    |                                                                                                    |                                                                                                    | MID#:                                                                                                    |                                                                                                    |                                                                                                    |  |
|----------------------------------------------------------------------------------------------------|----------------------------------------------------------------------------------------------------|----------------------------------------------------------------------------------------------------|----------------------------------------------------------------------------------------------------|----------------------------------------------------------------------------------------------------|----------------------------------------------------------------------------------------------------|--|
| LIN RESCORLES                                                                                                    | NON-MEDICAL CHANG                                                                                                    | E OF STATUS OR C                                                                                                    | HANGE OF PROVIDE                                                                                                    | R REQUESTS,                                                                                                    | COMPLETE PAGE 3                                                                                                 |  |
| REQUEST TYPE                                                                                                    | : (select one)                                                                                                    |                                                                                                    | DATE OF REQUES                                                                                                    | ST:                                                                                                    |                                                                                                    |  |
| Change of St                                                                                                    | atus: Non-Medical 🗌 C                                                                                                    | Change of Provider                                                                                                    |                                                                                                    | Ex                                                                                                    | pedited Assessment R                                                                                            |  |
| Questions:                                                                                                    | lick Here to Submit Ques                                                                                                    | tions                                                                                                    | Form Submis                                                                                                    | sion Email:<br>LTSS@                                                                                                    | Trilliumnc.org                                                                                                  |  |
| BENEFICIARY D                                                                                                    | EMOGRAPHICS                                                                                                    |                                                                                                    |                                                                                                    |                                                                                                    |                                                                                                    |  |
| Beneficiary's Nar                                                                                                    | me: First:                                                                                                    | MI: Last:                                                                                                    |                                                                                                    | DOB                                                                                                    | . / /                                                                                                    |  |
| Medicaid ID#:                                                                                                    |                                                                                                    | Gender:                                                                                                    | Male Eemale L                                                                                                    | anguage: 🔲 Er                                                                                                    | nglish 🔲 Spanish                                                                                                |  |
| Address                                                                                                    |                                                                                                    |                                                                                                    | Nites                                                                                                    |                                                                                                    | ther                                                                                                    |  |
| County:                                                                                                    | Zin                                                                                                    |                                                                                                    | any                                                                                                    |                                                                                                    |                                                                                                    |  |
| county.                                                                                                    | zip                                                                                                    |                                                                                                    | -none. <u>1</u>                                                                                                    |                                                                                                    | -                                                                                                    |  |
| Alternate Contac                                                                                                    | t (Select One):                                                                                                    | Parent L Legal C                                                                                                    | Suardian (required if be                                                                                                    | neficiary < 18)                                                                                                    | □ Other                                                                                                    |  |
| Relationship to E                                                                                                    | Beneficiary (NON-PCS Pro                                                                                                    | wider):                                                                                                    |                                                                                                    |                                                                                                    |                                                                                                    |  |
| Name:                                                                                                    |                                                                                                    | Pt                                                                                                    | ione: <u>()</u>                                                                                                    |                                                                                                    |                                                                                                    |  |
|                                                                                                    |                                                                                                    |                                                                                                    |                                                                                                    |                                                                                                    |                                                                                                    |  |
| Beneficiary curre                                                                                                    | ntly resides: At hom                                                                                                    | e Adult Care Home                                                                                                    | Hospitalized/medi                                                                                                    | cal facility Ski                                                                                                    | lled Nursing Eacility                                                                                           |  |
| Group Home                                                                                                    | Special Care Unit (S)                                                                                                    |                                                                                                    | D/C /                                                                                                    | )ate (Hospital/SNI                                                                                                    | E)· / /                                                                                                    |  |
|                                                                                                    |                                                                                                    |                                                                                                    | 0/01                                                                                                    | vale (nospital/ora                                                                                                    | <u></u>                                                                                                    |  |
| SECTION E: CH/                                                                                                    | ANGE OF STATUS: NO                                                                                                    | N-MEDICAL                                                                                                    |                                                                                                    |                                                                                                    |                                                                                                    |  |
| (Select One):                                                                                                    | Provider                                                                                                    | Beneficiary Lega<br>Guardiar                                                                                                    | Attorney (POA)                                                                                                    | Responsible<br>Party                                                                                                    | Family (Relationsh<br>Family (Relationsh                                                                        |  |
|                                                                                                    |                                                                                                    | Cuardia                                                                                                    | , , , , , , , , , , , , , , , , , , ,                                                                                                    | . uny                                                                                                    |                                                                                                    |  |
| Requestor Name:                                                                                                    | 214                                                                                                    |                                                                                                    | DOC Description Law                                                                                                    | ates Cardatt                                                                                                    |                                                                                                    |  |
| PCS Provider NE                                                                                                    | ri# <u>:</u><br># (if eaclieshie):                                                                                                    |                                                                                                    | PCS Provider Loc                                                                                                    | ator Code#:                                                                                                    |                                                                                                    |  |
| Contact's Name:                                                                                                    | (il applicable).                                                                                                    | 0                                                                                                    | Date:                                                                                                    |                                                                                                    |                                                                                                    |  |
| Provider Phone:                                                                                                    |                                                                                                    | Brouider Eav:                                                                                                    | Emoil:                                                                                                    |                                                                                                    |                                                                                                    |  |
|                                                                                                    |                                                                                                    | Flovidel Lax.                                                                                                    |                                                                                                    |                                                                                                    |                                                                                                    |  |
| Provider Priorie.                                                                                                    | as in Condition Requiri                                                                                                    | na Researcement                                                                                                    | Cmail.                                                                                                    |                                                                                                    |                                                                                                    |  |
| Reason for Chang                                                                                                    | ge in Condition Requiri                                                                                                    | ng Reassessment                                                                                                    | in Careniver Status                                                                                                    | Change in Be                                                                                                    | neficiary location affec                                                                                        |  |
| Reason for Chang<br>(Select One):                                                                                                    | ge in Condition Requiri                                                                                                    | ng Reassessment<br>of Need Change                                                                                                    | in Caregiver Status                                                                                                    | Change in Be                                                                                                    | neficiary location affec                                                                                        |  |
| Reason for Chang<br>(Select One):<br>Describe the spec                                                                                                    | ge in Condition Requiri                                                                                                    | Ing Reassessment                                                                                                    | in Caregiver Status                                                                                                    | Change in Be<br>ability to perfo                                                                                                    | meficiary location affec<br>orm ADLs<br>Required):                                                              |  |
| Reason for Chang<br>(Select One):<br>Describe the spec                                                                                                    | ge in Condition Requiri                                                                                                    | ng Reassessment<br>of Need Change<br>and its impact on the ben                                                                                                    | in Caregiver Status                                                                                                    | Change in Be<br>ability to perfo                                                                                                    | neficiary location affec<br>orm ADLs<br>Required):                                                              |  |
| Reason for Chan<br>(Select One):<br>Describe the spec                                                                                                    | ge in Condition Requiri                                                                                                    | ng Reassessment<br>of Need Change                                                                                                    | in Caregiver Status                                                                                                    | Change in Be<br>ability to perfo                                                                                                    | neficiary location affec<br>orm ADLs<br>Required):                                                              |  |
| Reason for Chan<br>(Select One):<br>Describe the spec                                                                                                    | ge in Condition Requiri                                                                                                    | ng Reassessment<br>if Need Change<br>                                                                                                    | in Caregiver Status                                                                                                    | Change in Be<br>ability to perfo<br>is on assistance (I                                                                                                    | eneficiary location affec<br>orm ADLs<br>Required):                                                             |  |
| Reason for Chan<br>(Select One):<br>Describe the spec                                                                                                    | ge in Condition Requiri                                                                                                    | ng Reassessment<br>of Need Change<br>and its impact on the ben<br>FR                                                                                                    | in Caregiver Status                                                                                                    | Change in Be<br>ability to perfe<br>is on assistance (I                                                                                                    | eneficiary location affector<br>orm ADLs<br>Required):                                                          |  |
| Reason for Chan;<br>(Select One):<br>Describe the spec                                                                                                    | ge in Condition Requiri Change in Days o Other: ific change in condition ar ANGE OF PCS PROVID                                                                                                    | Ing Reassessment<br>of Need Change<br>and its impact on the ben<br>ER<br>ER                                                                                                    | in Caregiver Status<br>eficiary's need for hand                                                                                                    | Change in Be<br>ability to perfe<br>is on assistance (i                                                                                                    | eneficiary location affectorm ADLs<br>Required):                                                                |  |
| Reason for Chan<br>(Select One):<br>Describe the spec<br>SECTION F: CH/<br>Requested by (Se<br>Requested by (Se                                                                                                    | ge in Condition Requiri Change in Days o Other: ific change in condition ar ANGE OF PCS PROVID lect One): Care Faci ct Name:                                                                                                    | ng Reassessment<br>ff Need Change<br>ad its impact on the ben<br>ER<br>ER<br>ER                                                                                                    | in Caregiver Status<br>eficiary's need for hand                                                                                                    | Change in Be<br>ability to perfect<br>is on assistance (i                                                                                                    | eneficiary location affectorm ADLs<br>Required):                                                                |  |
| Reason for Chan<br>(Select One):<br>Describe the spec<br>SECTION F: CH/<br>Requested by (Se<br>Requested by (Se                                                                                                    | Ge in Condition Requiri     Change in Days o     Other:      ific change in condition ar      MAGE OF PCS PROVID lect One): Care Faci     ct Name:      der Change                                                                                                    | ng Reassessment<br>ff Need Change<br>ad its impact on the ben<br>ER<br>ER<br>Lity Beneficiary                                                                                                    | in Caregiver Status<br>eficiary's need for hand                                                                                                    | Change in Be<br>ability to perform<br>is on assistance (if<br>b):                                                                                                    | eneficiary location affectorm ADLs<br>Required):                                                                |  |
| Reason for Chan<br>(Select One):<br>Describe the spec<br>SECTION F: CH/<br>Requested by (Se<br>Requestor's Conta<br>Reason for Provide<br>(3)                                                                                                    | ge in Condition Requiri     Change in Days o     Other:      ific change in condition ar     MNGE OF PCS PROVID     lect One): Care Faci     ct Name:      der Change Benef     Select One): represent.                                                                                                    | Ing Reassessment<br>of Need Change<br>Ind its impact on the ben<br>Ind its impact on the ben<br>Its impact on the ben<br>Its                                                                                                    | in Caregiver Status<br>eficiary's need for hand<br>Other (Relationship                                                                                                    | Change in Be ability to perform to perform the second second sec | neficiary location affec<br>orm ADLs<br>Required):                                                              |  |
| Reason for Chan<br>(Select One):<br>Describe the spec<br>SECTION F: CH/<br>Requested by (Se<br>Requestor's Conta<br>Reason for Provide<br>((<br>Status of PCS Sei                                                                                                    | ge in Condition Requiri Change in Days o Other:                                                                                                    | Ing Reassessment<br>of Need Change<br>Ind its impact on the ben<br>Ind its impact on the ben<br>Ind its impact                                                                                                    | in Caregiver Status eficiary's need for hand  Other (Relationship  Other (Relationship Ph Current provider u continue providing ser                                                                                                    | Change in Be ability to perfor is on assistance (I ability to perfor son assistance (I ability to perfor son assistance (I ability to perfor ability to perfor ability to per | eneficiary location affec<br>orm ADLs<br>Required):<br>ther:                                                    |  |
|                                                                                                    | ge in Condition Requiri Change in Days o Other: ific change in condition ar ific change in condition ar ANGE OF PCS PROVID lect One): Care Faci ct Name: der Change Select One): Trylces (Select One): d/Transferred Sched                                                                                                    | Ing Reassessment<br>of Need Change<br>dits impact on the ben<br>dits impact on the ben<br>ER<br>ER<br>licitary or legal<br>ative's choice<br>uled Discharge/Transfe                                                                                                    | in Caregiver Status eficiary's need for hand  Other (Relationship  Other (Relationship Ph Current providing ser r No Discharge/Tr                                                                                                    | Change in Be ability to perfor son assistance (I son assistance (I son assistance ( | eneficiary location affectorm ADLs<br>Required):                                                                |  |
| Reason for Chan     (Select One):     Describe the spec     SECTION F; CHA     Requested by (Se     Requestor's Conta     Reason for Provid     (3     Status of PCS Sei     Discharged     Date:                                                                                                    | Ge in Condition Requiri     Change in Days o     Other:      Other:      ific change in condition an     ANGE OF PCS PROVID     lect One): Care Faci     ct Name:      der Change Benef     represent     rvices (Select One):     d/Transferred Sched     Date:                                                                                                    | Ing Reassessment<br>of Need Change<br>dits impact on the ben<br>dits impact on the ben<br>ER<br>ER<br>licitary or legal<br>ative's choice<br>uled Discharge/Transfe                                                                                                    | in Caregiver Status eficiary's need for hand eficiary's need for hand Other (Relationship Ph Other providing ser r No Discharge/Tr Continue receivi                                                                                                    | Change in Be ability to perform ability to perform | eneficiary location affectorm ADLs<br>Required):<br>ther:                                                       |  |
| Reason for Chan     (Select One):     Describe the spec     SECTION F: CHA     Requested by (Se     Requested by (Se     Requestor's Conta     Reason for Provid     (3     Status of PCS Sei     Discharged     Discharged     Descharged     Descharged     Descharged     Descharged     Descharged     Descharged     Descharged     | ge in Condition Requiri Change in Days o Other: Other: fitic change in condition an ANGE OF PCS PROVID lect One): Care Faci ct Name: Ger Change Benef Select One): Care Faci Ctransferred Select One): Care Faci Ctransferred Care Faci Ctransferred Care Fa | Ing Reassessment<br>of Need Change<br>di ts impact on the ben<br>di ts impact on the ben<br>ER<br>liciary or legal<br>ative's choice<br>uled Discharge/Transfe<br>ER (Select One):                                                                                                    | in Caregiver Status eficiary's need for hand eficiary's need for hand Other (Relationship Ph Current providing ser r No Discharge/Tr Continue receivi                                                                                                    | Change in Be ability to perform ability to perform | eneficiary location affectorm ADLs<br>Required):<br>ther:                                                       |  |
|                                                                                                    | ge in Condition Requiri Change in Days o Other: fito change in condition an ANGE OF PCS PROVID lect One): Care Faci ct Name: Ger Change Benef Select One): Trepresent Conces: Care Change Benef Select One): Care Faci Care Change Benef Select One): Care Faci Care Change Benef Select One): Care Faci Care Change Benef Select One): Care Change Benef Select One): Care Change Benef Care Change Benef Care Change Care Change Care Ch | Ing Reassessment<br>If Need Change<br>Id its impact on the ben<br>Id its impact on the ben<br>Ity Beneficiary<br>Iciary or legal<br>ative's choice<br>Uled Discharge/Transfe<br>Id (Select One):<br>Idult Care Adult C                                                                                                    | in Caregiver Status<br>eficiary's need for hand<br>Other (Relationship<br>Other (Relationship<br>Current providing ser<br>r No Discharge/Tr<br>Continue receivi                                                                                          | Change in Be ability to perform ability to perform | ther:                                                                                                    |  |
| Reason for Chan     (Select One):     Describe the spec     SECTION F: CHJ     Requested by (Se     Requestor's Conta     Reason for Provid     (3     Status of PCS Sei     Discharger     Discharger     Discharger     Discharger     Date:     BENEFICIARY'S     Home Care     Agency                                                | ge in Condition Requiri Change in Days o Other: fito change in condition an ANGE OF PCS PROVID lect One): Care Faci ct Name: der Change Benef Select One): Transferred Date: PREFERRED PROVIDI Family Care At Home                                                                                                    | Ing Reassessment<br>If Need Change<br>Id its impact on the ben<br>Id its impact on the ben<br>Ity Beneficiary<br>Ity Beneficiary<br>Ity Beneficiary<br>Ity Change<br>Ity Change<br>I                                                                                                    | in Caregiver Status<br>eficiary's need for hand<br>Other (Relationship<br>Other (Relationship<br>Current provider u<br>continue providing ser<br>r No Discharge/Tr<br>Continue receivi                                                                   | Change in Be ability to perform ability to perform | eneficiary location affec<br>orm ADLs<br>Required):<br>ther:<br>stablished with a new possibility<br>SLF-<br>Oc |  |
| Reason for Chan     (Select One):     Describe the spec     SECTION F: CHJ     Requested by (Se     Requestor's Conta     Reason for Provid     (3     Status of PCS Sei     Discharger     Discharger     Date:     BENEFICIARY'S     Home Care     Agency     Agency Name:                                                             | ge in Condition Requiri<br>Change in Days o<br>Other:<br>ific change in condition an<br>ANGE OF PCS PROVID<br>lect One): Care Faci<br>ct Name:<br>der Change Benef<br>Select One): represent<br>rvices (Select One):<br>JTransferred Sched<br>Date:<br>PREFERRED PROVIDI<br>Family Care Art<br>Home                                                                                                    | Ing Reassessment<br>of Need Change<br>di ts impact on the ben<br>di ts impact on the ben<br>ER<br>ER<br>Lity Beneficiary<br>iciary or legal<br>ative's choice<br>uled Discharge/Transfe<br>ER (Select One):<br>dult Care Adult C<br>second Adult C                                                                                                    | in Caregiver Status<br>eficiary's need for hand<br>eficiary's need for hand<br>Other (Relationship<br>Ph<br>Current providing ser<br>r No Discharge/Tr<br>Continue receivi<br>are Bed in Nursing<br>St<br>Phone:                                         | Change in Be ability to perform ability to perform | eneficiary location affectorm ADLs Required): ther: stablished with a news SLF- Unit                            |  |
| Reason for Chan     (Select One):     Describe the spec     SECTION F: CHJ     Requested by (Se     Requestor's Conta     Reason for Provide     Discharger     Discharger     Discharger     Discharger     Date:     BENEFICIARY'S     Home Care     Agency     Agency Name:     Provider NPI#:                                        | ge in Condition Requiri Change in Days o Other: dific change in condition an ANGE OF PCS PROVID lect One): Care Faci ct Name: der Change Benef Select One): Trices (Select One): (Transferred Date: PREFERRED PROVIDI Family Care An Home                                                                                                    | Ing Reassessment<br>of Need Change<br>di ts impact on the ben<br>change<br>change<br>cha | in Caregiver Status<br>eficiary's need for hand<br>eficiary's need for hand<br>Other (Relationship<br>Ph<br>Current provider u<br>continue providing ser<br>r No Discharge/Tr<br>Continue receivi<br>are Bed in Nursing<br>St<br>Phone:<br>Provider      | Change in Be ability to perfor son assistance (I  ability to perfor son assistance (I  ability to perfor son assistance (I  ability to perfor ansister Planned. Ing services until e  SLF- Sona 560 Locator Code#:                                                                                                    | eneficiary location affectorm ADLs Required): ther: SLF- SLF- Unit                                              |  |
| Reason for Chan (Select One):  Describe the spec  SECTION F: CH/ Requested by (Se Requestor's Conta Reason for Provide Discharger Date:  BENEFICIARY'S BENEFICIARY'S Agency Name: Provider NPI#: Facility License #                                                                                                    | ge in Condition Requiri Change in Days o Other: dific change in condition an ANGE OF PCS PROVID lect One): Care Faci ct Name: der Change Benef Select One): Care Faci ct Name: PREFERRED PROVID Framily Care Home (if applicable):                                                                                                    | Ing Reassessment<br>of Need Change<br>Ind its impact on the ben<br>It is impact on the ben<br>It is impa                                                                                                    | in Caregiver Status<br>eficiary's need for hand<br>eficiary's need for hand<br>Other (Relationship<br>Ph<br>Current provider u<br>continue providing ser<br>r No Discharge/Tr<br>Continue receivi<br>are Bed in Nursing<br>Phone:<br>Provider<br>Date:   | Change in Be ability to perfor son assistance (I  ability to perfor son assistance (I  ability to perfor son assistance (I  ability to perfor ansfer Planned. Ing services until e  SLF- S00a S60 Locator Code#:                                                                                                    | eneficiary location affectorm ADLs Required): ther: stablished with a news SLF- Unit                            |  |
| Reason for Chan     (Select One):     Describe the spec     SECTION F: CH/     Requested by (Se     Requestor's Conta     Reason for Provie     (3     Status of PCS Sei     Discharger     Date:     Discharger     Date:     Describe Care     Agency     Agency Name:     Provider NPI#:     Facility License #     Physical Address: | ge in Condition Requiri Change in Days o Other: dific change in condition an ANGE OF PCS PROVID lect One): Care Faci ct Name: der Change Belect One): der Change Belect One): drransferred Sched Date: PREFERRED PROVID [ Family Care Home [ (if applicable): ]                                                                                                    | Ing Reassessment<br>of Need Change<br>Ind its impact on the ben<br>It is impact on the ben<br>It is impa                                                                                                    | in Caregiver Status<br>eficiary's need for hand<br>eficiary's need for hand<br>Other (Relationship<br>Ph<br>Current provider u<br>continue providing ser<br>r No Discharge/Tr<br>Continue receivi<br>are Bed in Nursing 5<br>Phone:<br>Provider<br>Date: | Change in Be ability to perfo is on assistance (I  a):                                                                                                    | eneficiary location affectorm ADLs Required): ther: SLF- Oc Unit                                                |  |
| Reason for Chan (Select One):  Describe the spec  SECTION F: CH/ Requested by (Se Requestor's Conta Reason for Provid (3 Status of PCS Sei Discharger Date:  BENEFICIARY'S BENEFICIARY'S Agency Name: Provider NPI#: Facility License # Physical Address:  MA-3051                                                                       | ge in Condition Requiri Change in Days o Other: dific change in condition an ANGE OF PCS PROVID lect One): Care Faci ct Name: der Change Belect One): der Change Csched Date: PREFERRED PROVID (if applicable):                                                                                                    | Ing Reassessment<br>of Need Change<br>Ind its impact on the ben<br>It is impact on the ben<br>It is impa                                                                                                    | in Caregiver Status<br>eficiary's need for hand<br>eficiary's need for hand<br>Other (Relationship<br>Current provider u<br>continue providing ser<br>r No Discharge/Tr<br>Continue receivi<br>are Bed in Nursing 5<br>Phone:<br>Provider<br>Date:       | Change in Be ability to perfor son assistance (I  o): nable to vices ansfer Planned. SLF- S00a S60 Locator Code#:                                                                                                    | eneficiary location affectorm ADLs Required): ther: SLF- Oc Unit                                                |  |

![](_page_13_Picture_0.jpeg)

## **Requesting Additional Hours**

If the beneficiary is eligible for additional hours under Session Law 2013-306, the physician must complete the "optional attestation" section of the form to be considered for additional hours of PCS.

#### Submit to LTSS@trilliumnc.org

- Requires an increased level of supervision (observation resulting in an intervention) as assessed during an independent assessment conducted by NC Medicaid or a DHHS designated contractor;
- Requires caregivers with training or experience in caring for individuals who have a degenerative disease characterized by irreversible memory dysfunction, that attacks the brain and results in impaired memory, thinking, and behavior, including gradual memory loss, impaired judgment, disorientation, personality change, difficulty learning, and the loss of language skills;
- Regardless of setting, requires a physical environment that addresses safety and safeguards the beneficiary because of the beneficiary's gradual memory loss, impaired judgment, disorientation, personality change, difficulty learning, and loss of language skill; and
- Health record documentation or verifiable information provided by a caregiver obtained during the independent assessment reflects a history of escalating safety concerns related to inappropriate wandering, ingestion, aggressive behavior, and an increased incidence of falls.

| Beneficiary requires an increased level of supervision.                                                                |                                                                                                    |                                                                                                    |                                               |  |  |  |  |  |  |  |
|----------------------------------------------------------------------------------------------------|----------------------------------------------------------------------------------------------------|----------------------------------------------------------------------------------------------------|-----------------------------------------------|--|--|--|--|--|--|--|
| Beneficiary requires care<br>degenerative disease, char<br>impaired memory, thinking,<br>personality change, difficult | givers with training or experience<br>acterized by irreversible memory dys<br>and behavior, including gradual me<br>in learning, and the loss of languar | in caring for individuals who have a<br>sfunction, that attacks the brain and results in<br>mory loss, impaired judgment, disorientation,<br>as skills.              | Initial:                                      |  |  |  |  |  |  |  |
| Beneficiary requires a phy<br>measures to safeguard the<br>disorientation, personality of                              | sical environment, regardless of<br>beneficiary because of the benefici<br>hange, difficulty in learning, and the                                        | setting, that includes modifications and safety<br>ary's gradual memory loss, impaired judgment,<br>loss of languageskills.                                          | Initial:                                      |  |  |  |  |  |  |  |
| Beneficiary has a history                                                                                              | of safety concerns related to inapp<br>incidence of falls                                                                                                | ropriate wandering, ingestion, aggressive                                                                                                    | Initial:                                      |  |  |  |  |  |  |  |
| SECTION C. PRACTITION                                                                                                  | ER INFORMATION                                                                                                    |                                                                                                    |                                               |  |  |  |  |  |  |  |
| Attesting Practitioner's Na                                                                                            | me:                                                                                                    | Practitioner NPI#:                                                                                                    |                                               |  |  |  |  |  |  |  |
| Select one: Beneficial<br>Practice Name:                                                                               | y's Primary Care Practitioner 🗌 Out                                                                                                    | patient Specialty Practitioner Inpatient Practitio                                                                                                    | ner                                           |  |  |  |  |  |  |  |
|                                                                                                    |                                                                                                    | Practice Stamp                                                                                                    |                                               |  |  |  |  |  |  |  |
| Practice Contact Name:                                                                                                 |                                                                                                    |                                                                                                    |                                               |  |  |  |  |  |  |  |
| Address:                                                                                                    |                                                                                                    |                                                                                                    |                                               |  |  |  |  |  |  |  |
| Phone:                                                                                                    | Fax:                                                                                                    |                                                                                                    |                                               |  |  |  |  |  |  |  |
| Date of last visit to Practi                                                                                           | tioner:**Note: M                                                                                                    | ust be < 90 days from Received Date                                                                                                    |                                               |  |  |  |  |  |  |  |
| Practitioner Signature                                                                                                 | AND Credentials:                                                                                                    | Date:                                                                                                    |                                               |  |  |  |  |  |  |  |
| *Signature stamp not allowed                                                                                           | Practi                                                                                                    | tioner Signature Credentials                                                                                                    |                                               |  |  |  |  |  |  |  |
| "I hereby attest that<br>understand that my attestation<br>that whoever knowingly and<br>under the applicable federal  | the information contained herein is cu<br>n may result in the provision of service<br>willfully makes or causes to be made a<br>and state laws."         | irrent, complete, and accurate to the best of my known<br>swhich are paid for by state and federal funds and<br>false statement or representation may be prosecuted. | wledge and belief.<br>I also understand<br>ad |  |  |  |  |  |  |  |
| SECTION D. CHANGE OF                                                                                                   | STATUS: MEDICAL Complete for                                                                                                    | r medical change of status request only.                                                                                                    |                                               |  |  |  |  |  |  |  |
| Describe the specific medica                                                                                           | I change in condition and its impact o                                                                                                    | n the beneficiary's need for hands on assistance (R                                                                                                    | equired):                                     |  |  |  |  |  |  |  |
|                                                                                                    |                                                                                                    |                                                                                                    |                                               |  |  |  |  |  |  |  |
|                                                                                                    |                                                                                                    |                                                                                                    |                                               |  |  |  |  |  |  |  |
|                                                                                                    |                                                                                                    |                                                                                                    |                                               |  |  |  |  |  |  |  |
|                                                                                                    |                                                                                                    |                                                                                                    |                                               |  |  |  |  |  |  |  |

Transforming Lives. Building Community Well-Being.

![](_page_14_Picture_1.jpeg)

## **Secure Portal and Electronic Visit Verification**

![](_page_14_Picture_3.jpeg)

## Create New Account: https://provider.trilliumhealthresources.org/

Tip: add no-reply@mail.entrykeyid.com to your email contacts

![](_page_15_Figure_2.jpeg)

## **Initial Portal Registration**

- Portal Registration: Once the EntryKeyID account setup is completed, the portal user will log in with their Username and password. The Portal Registration page will display.
- Once you have completed registration, your portal Account Manager can verify your access.
- If an Account Manager is not yet
   established, that individual should
   reach out to CCHN Provider

Engagement for set-up. <a>ProviderEngagement@cch-network.com</a>

**Tip**: To register for the portal, the provider organization's TIN *must* be loaded in our back-end system(s).

![](_page_16_Picture_7.jpeg)

![](_page_16_Picture_8.jpeg)

## **Overview: Physical Health Portal Set-up**

![](_page_17_Picture_1.jpeg)

Transforming Lives. Building Community Well-Being.

| Trillium<br>HEALTH RESOURCES |
|------------------------------|
| Log In                       |
| Username (Email)             |
|                              |
|                              |
| Create New Account           |

Secure Portal address: https://provider.trilliumhealthresources.org/

- 1. Assign Portal Account Manager: To access the Trillium Physical Health Portal, in-network contracted providers must identify one individual who will serve as the Portal Account Manager. The Account Manager will be responsible for managing all other users for that provider organization.
- 2. Create an account: Visit provider.trilliumhealthresources.org to create a new account associated with your email address.
- **3.** Verify email: Verify your email address by entering the one-time code sent by EntryKeyID.
- 4. **Register TIN:** Under the 'Success!' message, click continue to enter the Tax ID for the contracted entity, business phone and fax. Click 'Submit.'
- 5. Email Provider Engagement: After registering, email your assigned Provider Engagement Administrator to request verification of your portal registration request and assignment as Portal Account Manager. <u>CCHN Is responsible for verifying/setting up the first</u> Account Manager. ProviderEngagement@cch-network.com

**Note:** Providers should not use the Carolina Complete Health Standard Plan portal to submit Tailored Plan claims.

## **Portal Access for Third-party Billers**

![](_page_18_Picture_1.jpeg)

- A Third-party billing entities supporting Trillium providers third-party have accounts to the Secure Provider Portal when validated by the practice's Portal Account Manager.
- A The Account Manager should Invite a User by sending an invitation to the email address for the third-party biller.
- A This generates an email link to the Trillium PH Secure Provider Portal.
- User should continue to Create an Account, verifying their email, then returning to enter TIN, Phone, and Fax.
- After this point, the third-party biller should contact the Portal Administrator at the practice to verify their account request.
- Upon verification, the user will be able to login to the portal and have functionality to submit and view claims.

| Invite a User              |  |
|----------------------------|--|
| Email Address              |  |
| Send Invitation            |  |
| Account Manager User Guide |  |

## **Viewing Assessments and Authorizations**

![](_page_19_Picture_1.jpeg)

Transforming Lives. Building Community Well-Being

Step 1: View Member Health Record

| <b>Quick Actions</b>                                 |                                     |                                                       |
|------------------------------------------------------|-------------------------------------|-------------------------------------------------------|
| Do a quick eligibility check, find                   | patient benefits information, creat | e a new claim or recurring claim or an authorization. |
| Member ID or Last Name *                             | Member Date of Birth                | Select Action Type *                                  |
|                                                      | MM/DD/YYYY                          | View Eligibility & Patient Information                |
| Claima Overviev                                      |                                     | Create New Claim                                      |
| Shows claims for the last 30 days from today's date. |                                     | Create Recurring Claim                                |
| REJECTED                                             |                                     | Create Authorization                                  |

## **Patient Overview**

![](_page_20_Picture_1.jpeg)

Transforming Lives. Building Community Well-Being.

![](_page_20_Picture_2.jpeg)

## **View Assessments**

![](_page_21_Picture_1.jpeg)

LTSS Assessments will be housed under Previous Assessments

| Back to Eligibility Check | greg, guilleno                                                                                |               |                                           |                |
|---------------------------|-----------------------------------------------------------------------------------------------|---------------|-------------------------------------------|----------------|
| Overview                  | Please tell us about your patient's health                                                    |               | Previous Assessment                       | ts             |
| Cost Sharing              | Child Welfare Referral Assessment<br>A Child Welfare Referral helps determine why a member is | Fill Out Now! | Assessment Name                           | Submit<br>Date |
| Assessments               | being referred to case management.                                                            |               | Person Centered Service Plan v2<br>(PCSP) | 01/22/2025     |
|                           | Person Centered Service Plan (PCSP) Signature                                                 | Fill Out Now! | Back-up and Emergency Plans v3            | 01/21/2025     |
| Health Record             | Addendum<br>Please take a few minutes to fill out the form below.                             |               | Person Centered Service Plan v2<br>(PCSP) | 07/23/2024     |
| Care Plan                 |                                                                                               |               | Back-up and Emergency Plans v3            | 07/22/2024     |
|                           |                                                                                               |               | Post Discharge TOC Assessment<br>V4       | 06/07/2024     |
| Authorizations            |                                                                                               |               | HCBS Functional Tool v1                   | 01/23/2024     |
| Poforrals                 |                                                                                               |               | NC Patient Risk List Assessment<br>v2     | 01/23/2024     |
| Verenais                  |                                                                                               |               | Back-up and Emergency Plans v3            | 01/23/2024     |
| Coordination of Benefits  |                                                                                               |               | Post Discharge TOC Assessment<br>V4       | 10/19/2023     |
| 01.1                      |                                                                                               |               | Post Discharge TOC Assessment<br>V4       | 08/24/2023     |
| Claims                    |                                                                                               |               | Post Discharge TOC Assessment<br>V4       | 11/27/2022     |
| Document Resource Center  |                                                                                               |               | Post Discharge TOC Assessment<br>V4       | 08/11/2022     |
| Notes                     |                                                                                               |               | Post Discharge TOC Assessment<br>V4       | 05/25/2022     |

## **View Authorizations**

![](_page_22_Picture_1.jpeg)

| Back to Authorizations            | When viewing a member's authorizations, the list will display the last 18 months, regardless |                |      |           |             | ons, the<br>ardless         |                          |                |  |  |  |
|-----------------------------------|----------------------------------------------------------------------------------------------|----------------|------|-----------|-------------|-----------------------------|--------------------------|----------------|--|--|--|
| Overview                          | Authorizations                                                                               | Authorizations |      |           |             | of the submitting provider. |                          |                |  |  |  |
| Cost Sharing                      | STATUS                                                                                       | AUTH NBR       | FR   | OM DATE   | TO DATE     | DIAGNOSIS                   | AUTH TYPE                | SERVICE        |  |  |  |
| Assessments                       | APPROVE                                                                                      | IP190          | 02   | /04/2020  | 12/31/9999  | E87.6                       | INPATIENT                | Medical        |  |  |  |
| Health Record                     | APPROVE                                                                                      | IP17s          | 10   | /29/2019  | 11/01/2019  | 150.9                       | INPATIENT                | Medical        |  |  |  |
| Care Plan                         | APPROVE                                                                                      | IP167          | 07   | /19/2019  | 07/22/2019  | L03.115                     | INPATIENT                | Medical        |  |  |  |
| Authorizations                    | APPROVE                                                                                      | OP16           | 07   | /09/2019  | 09/06/2019  | Z48.01                      | OUTPATIENT               | Home<br>Health |  |  |  |
| Referrals                         | PARTIAL_APPROVE                                                                              | IP162          | 06   | /08/2019  | 06/25/2019  | L03.90                      | INPATIENT                | Medical        |  |  |  |
| Coordination of Benefits          | APPROVE                                                                                      | IP161          | 05   | /21/2019  | 05/24/2019  | L03.90                      | INPATIENT                | Medical        |  |  |  |
| Claime                            | APPROVE                                                                                      | IP158          | 04   | /24/2019  | 04/29/2019  | 150.9                       | INPATIENT                | Medical        |  |  |  |
| Power Account Service<br>Estimate | Create a New Authorization                                                                   | Cli            | ck a | an Auth I | NBR to view | the author                  | rization details         | uch            |  |  |  |
| Document Resource Center          |                                                                                              |                | au   | thorizat  | ion request | for the me                  | n, to submit a v<br>mber | vep            |  |  |  |
| Notes                             |                                                                                              |                |      |           |             |                             |                          |                |  |  |  |

PCS Provider Tip: When the authorization is winding down, as you meet with the member let them know care management will be reaching out to them to complete their annual assessment. It is very important for the member to stay engaged with care management to complete necessary assessments.

## **Provider Portal Resources**

![](_page_23_Picture_1.jpeg)

- Portal Administrator Guide (PDF)
- <u>Registering and Logging In (PDF)</u>
- <u>Checking Member Eligibility and Health Record (PDF)</u>
- Viewing Assessments and Authorizations (PDF)
- <u>Submitting a Claim (PDF)</u>
- <u>Secure Portal Slide Guide (PDF)</u>

Transforming Lives. Building Community Well-Being.

![](_page_24_Picture_1.jpeg)

# **Billing and Payment**

![](_page_24_Picture_3.jpeg)

FULL

## **Billing for Personal Care Services**

![](_page_25_Picture_1.jpeg)

- EVV: PCS billed by taxonomy 253Z00000X with CPT 99509 and an HA or HB modifier are subject to EVV requirements and claims must be submitted through HHAeXchange.
  - All providers are expected to be fully compliant with EVV requirements.
  - EVV data must be validated prior to claims adjudication.
  - Claims without the required EVV criteria will deny.
  - Trillium partners with <u>HHAeXchange</u> as its EVV partner.
- Non-EVV: Other PCS services (i.e Congregate Care settings) can be billed through the Trillium Physical Health Secure Provider Portal if they are part of the physical health service benefit.
  - Claims can be submitted through the portal: provider.trilliumhealthresources.org
- Additional PCS Provider Resources:
  - network.carolinacompletehealth.com/resources/home-health-and-personal-care-services.html

## **Billing for Personal Care Services**

![](_page_26_Picture_1.jpeg)

- A How to know which service and modifier combo to use:
- A Trillium physical health claims are processed and paid according to the NC Medicaid Fee Schedule.
- Using the State's Service Now webpage (<u>https://ncdhhs.servicenowservices.com/fee\_schedules</u>) you can search codes to determine if they are covered, view modifiers, and fee schedules.
- A Providers should also reference <u>Clinical Coverage Policy 3L Attachment A: Claims-Related Information</u>

| <b>B</b> NCDHHS                                   |                                                                                                    |  |  |  |  |  |  |  |  |  |
|---------------------------------------------------|----------------------------------------------------------------------------------------------------|--|--|--|--|--|--|--|--|--|
| Navigation                                        | Covered Procedure Codes                                                                                                    |  |  |  |  |  |  |  |  |  |
| User Guide: Fee Schedule & Covered Code<br>Portal | Welcome to the Online Covered Procedure Code site for North Carolina Medicaid. Users can search for covered procedure code and modifier combinations for specified plans in the lookup tool, or by downloading the Covered Procedure Code documents. The Covered Procedure Code documents be updated as needed. Please refer to the Medicaid Billing Guide and the Medicaid and Health Choice Clinical Policies on the NC Medicaid Web Site for additional information. Please refer to the NC Medicaid Bulletins for additions, changes and deletions to these documents. |  |  |  |  |  |  |  |  |  |
| Download Fee Schedules                            | Exemptions<br>Medicaid Direct and the Medicaid Managed Care health plans must have processes in place for case-by-case medical necessity review and coverage of unlisted items and services for beneficiaries under 21 years of age, in compliance with federal EPSDT regulations.                                                                                                    |  |  |  |  |  |  |  |  |  |
| Online Fee Lookup                                 | Medicaid Direct and the Medicaid Managed Care health plans must also have processes in place for case-by-case medical necessity review and coverage of unlisted home durable medical equipment, supplies, orthotics, and prosthetics for adult beneficiaries aged 21 years and older in compliance with the home health federal regulations at 42/CR, \$440.70.                                                                                                    |  |  |  |  |  |  |  |  |  |
| Covered Procedure Codes                           |                                                                                                    |  |  |  |  |  |  |  |  |  |
| Covered Revenue Codes                             | Please viait the Covered Revenue Code webpage for a list of covered revenue codes.                                                                                                    |  |  |  |  |  |  |  |  |  |
|                                                   | Plan <ul> <li>99509</li> <li>Clear Filters</li> </ul> Clear Filters                                                                                                    |  |  |  |  |  |  |  |  |  |
|                                                   | Procedure Code Grouping Procedure Code Procedure Description Modifier MC Standard Plan Medicaid MC Tailored Plan Medicaid MC Tailored Plan with Innovations                                                                                                    |  |  |  |  |  |  |  |  |  |
|                                                   | Medicine Services and Procedures CPT® Code range 90281 – 99199; 99500 – 99607 (+ 0001A) 99509 HOME VISIT DAY LIFE ACTIVITY HB Covered Covered Covered                                                                                                    |  |  |  |  |  |  |  |  |  |
|                                                   | Medicine Services and Procedures CPT® Code range 90281 - 99199; 99500 - 99607 (+ 0001A) 99509 HOME VISIT DAY LIFE ACTIVITY HQ Covered Covered Covered                                                                                                    |  |  |  |  |  |  |  |  |  |
|                                                   | Medicine Services and Procedures CPT® Code range 90281 – 99199; 99500 – 99607 (+ 0001A) 99509 HOME VISIT DAY LIFE ACTIVITY HI Covered Covered Covered                                                                                                    |  |  |  |  |  |  |  |  |  |
|                                                   | Medicine Services and Procedures CPT® Code range 90281 – 99199; 99500 – 99607 (+ 0001A) 99509 HOME VISIT DAY LIFE ACTIVITY HA Covered Covered Covered                                                                                                    |  |  |  |  |  |  |  |  |  |
|                                                   | Medicine Services and Procedures CPT® Code range 90281 – 99199; 99500 – 99607 (+ 0001A) 99509 HOME VISIT DAY LIFE ACTIVITY TT Covered Covered Covered                                                                                                    |  |  |  |  |  |  |  |  |  |
|                                                   | Medicine Services and Procedures CPT® Code range 90281 – 99199; 99500 – 99607 (+ 0001A) 99509 HOME VISIT DAY LIFE ACTIVITY HH Covered Covered                                                                                                    |  |  |  |  |  |  |  |  |  |
|                                                   | Medicine Services and Procedures CPT® Code range 90281 – 99199; 99500 – 99607 (+ 0001A) 99509 HOME VISIT DAY LIFE ACTIVITY SC Covered Covered Covered                                                                                                    |  |  |  |  |  |  |  |  |  |
|                                                   | Medicine Services and Procedures CPT® Code range 90281 – 99199; 99500 – 99607 (+ 0001A) 99509 HOME VISIT DAY LIFE ACTIVITY HC Covered Covered Covered                                                                                                    |  |  |  |  |  |  |  |  |  |

## **Functionality of Each Portal:**

![](_page_27_Picture_1.jpeg)

### Use the HHAeXchange Portal to:

- Intended for EVV required services only
- Submit EVV visit data
- Submit claims for PCS 99509 HA or HB by provider taxonomy 253Z00000X

![](_page_27_Picture_6.jpeg)

### **Use the Secure Physical Health Portal to:**

- View member health record for auths and assessments
- Submit physical health PCS claims not subject to EVV requirements
- A View payment history and EOP

![](_page_27_Picture_11.jpeg)

## **HHAeXchange Billing Resources**

![](_page_28_Picture_1.jpeg)

- A HHAeXchange Customer Support:
  - The <u>Client Support Portal</u> is the fastest method for us to answer and address issues. Through a simple set of questions and selections, we can easily determine assignment and answer questions directly online without waiting.
- Billing Refresher Training
- Job Aids and HHA Provider Knowledge Base
- Knowledge Base for providers with 3<sup>rd</sup> party EVV provider
- System User Training:
  - If your HHAX portal was created before 9/4/24: North Carolina PHP on Vimeo
  - If your HHAX portal was created after 9/4/24: <u>Sign Up For HHAeXchange University</u>

![](_page_28_Figure_10.jpeg)

## HHAeXchange Knowledge Base

![](_page_29_Picture_1.jpeg)

### **Search for Key Words**

### Navigate Topics on Left-side Menu

命

Ŧ

#### Your search for "Diagnoses Codes" returned 28 result(s).

#### **Billing Diagnosis Codes**

There are two Diagnosis Codes categories: Billing Dx Codes and Clinical Dx Codes. Billing Dx Codes must be entered into the HHAeXchange system prior to generating an invoice. The system assigns a Billing Dx Code at the time of Invoice generation. The Billing Dx Code can be set in the sections ...

Documentation/Billing/Bill-C-Diagnosis-Codes-S.htm

#### How do I update a Billing Dx (diagnosis) Code for an internal member?

Billing Dx Codes must be available in the system when you generate an invoice so the system can assign a Billing Dx Code to the invoice based on the code's priority for the Agency and for the Member (Patient). If a generated invoice doesn't have a Billing Dx Code, or if the Billing Dx Code is ...

Documentation/Patient/FAQ-Pat-C-Update-Bill-Dx-Code-Internal-S.htm

#### Provider-Managed Billing Diagnosis Codes

This feature is activated by HHAeXchange System Administration. Contact HHAeXchange Support Team for details, setup, and guidance. Billing Diagnosis Codes are determined by the Payer and sent in the Authorization at the time of placement. Providers servicing Linked Contracts receive Billing ...

Documentation/Patient/Pat-C-Provider-Billing-Diagnosis-P.htm

#### Auto-Placement by Service Code

This feature is enabled and managed by Payers (MCOs) and available to Members of a participating Payer network. To determine eligibility, the Member's Medicaid ID and/or the First Name, Last Name, and DOB must match the Payer system. Contract Service Code - Allow Auto Placement The Auto-Placement by ... Documentation/Patient/Pat-B-Auto-Placement-Service-Code-S.htm

| X HHAeXchange            | e Search                                                                                                    |  |
|--------------------------|----------------------------------------------------------------------------------------------------|--|
|                          |                                                                                                    |  |
| ome                      | You are here: <u>Training Videos</u> / Billing                                                                           |  |
| etting Started           | Billing                                                                                                    |  |
| /hat's New               | Dining                                                                                                    |  |
| equently Asked Questions | Refresh your skills and knowledge of HHAeXchange in the training videos and interactive demonstrations below:            |  |
| oubleshooting            | Note: Some features may not be available in your portal. Features depend on role, permissions, and                       |  |
| aining Videos 🗸          | , portal type.                                                                                                    |  |
| min                      | Rilling                                                                                                    |  |
| ing                      |                                                                                                    |  |
| regiver                  | watch the Billing videos to learn more about the Billing process and how to correct claims after invoices are processed. |  |
| ta Insights              | Learn to                                                                                                    |  |
| bile                     | Generate paper invoices                                                                                                  |  |
| ient                     | Process an invoice batch                                                                                                 |  |
| stem Intro               | Search, review and delete invoices                                                                                       |  |
| sit                      | Perform changes in claims after processing invoices                                                                      |  |
| ocumentation             | ,<br>Billing Review 🕞 Generating Paper 🕞 Process Invoice 🛐                                                               |  |
| ontact and Support       | 10 min. 9 min. 10 min.                                                                                                   |  |
|                          | Search Deview and                                                                                                    |  |

How do Loot hilling DV codes?

Transforming Lives. Building Community Well-Being.

![](_page_30_Picture_1.jpeg)

# Payment

![](_page_30_Picture_3.jpeg)

FULL

## **Provider Payments**

![](_page_31_Picture_1.jpeg)

- Clean claims will be resolved (finalized paid or denied) 95% within 15 calendar days and 99% within 30 calendar days following receipt of the claim.
- Trillium physical health check run is weekly on Wednesdays, with payment issued to providers the following day.
- Remittance Advice, also referred to as an 835 or Explanation of Payment (EOP), are issued with payment and can be accessed several ways:
  - Portal: <u>https://provider.trilliumhealthresources.org/</u>
  - Payspan: <a href="https://www.payspanhealth.com/">https://www.payspanhealth.com/</a>
  - Physical copy if you receive paper check

## **Electronic Funds Transfer**

![](_page_32_Picture_1.jpeg)

#### To contact Payspan: Call 1-877-331-7154, Option 1 – Monday thru Friday 8:00 am to 8:00 pm est.

Payspan offers monthly training sessions for providers covering the following topics:

- How to register with Payspan (New User)
- How to add additional registration codes to an existing Payspan account
- How to navigate through the Payspan web portal
- How to view a payment
- How to find a remit
- How to change bank account information
- How to add new users

For training links visit our website under **Education and Training** 

![](_page_32_Picture_12.jpeg)

## **Access EOPs in Physical Health Portal**

3

Trillium HEALTH RESOURCES

Transforming Lives. Building Community Well-Being.

![](_page_33_Figure_3.jpeg)

| -                 |                               |                           |                                      |                             | Eligib                                            | ility Pati                | L<br>Lients A        | .uthorizations   | (S)<br>Claims | Messaging         |                 |
|-------------------|-------------------------------|---------------------------|--------------------------------------|-----------------------------|---------------------------------------------------|---------------------------|----------------------|------------------|---------------|-------------------|-----------------|
| Viewing Claims Fo | r: TIN                        |                           | ~                                    | Plan Type<br>Medicaid       | ×                                                 | GO                        |                      |                  | ĺ             | • Upload EDI      | 😱 Create Claim  |
| Claims            |                               | Saved                     | Submitted                            | Batch                       | Payment History                                   | Claims /                  | Audit Tool           |                  |               |                   | Pilter          |
| Transactic        | DINS<br>your accourt          | nt between                | 03/14/2021 and                       | 04/14/2021                  |                                                   |                           |                      |                  |               |                   |                 |
| D Instruct        | tions: Click<br>f there are a | on the Che<br>any discrep | eck Date to view<br>ancies on your p | the PDF of p<br>ayment deta | ayment details from yo<br>ils, please contact Pro | our paymer<br>vider Servi | nt provider<br>ices. | . The PDF will ( | open in a n   | ew window where y | you can save or |
| CHECK DATE †      | CH                            | 9423                      | BEK İ                                | EFT                         | CLEAR DATE I                                      |                           | MAILIN               | G ADDRESS Ţ      |               | \$5,584.61        | MOUNTI          |
| 03/15/2021 (PDF)  |                               | 9725                      |                                      | EFT                         |                                                   |                           |                      |                  |               | \$2,019.73        |                 |
| 03/17/2021 (PDF)  |                               | 1 <mark>6</mark> 95       |                                      | EFT                         |                                                   |                           |                      |                  |               | \$1,826.94        |                 |
| 0011710001        |                               | 1000                      |                                      |                             |                                                   |                           | 1                    |                  |               | 005 05 1 01       |                 |
| Click the Ch      | neck Da                       | ate lin                   | ks which                             | will dov                    | vnload a PD                                       | F of th                   | he EC                | P                |               |                   |                 |

Scroll down and click 'View all EOP'

## **Access ERA in Payspan**

![](_page_34_Picture_1.jpeg)

| Transforming | Lives. | Building | Community | Well-Bein | g |
|--------------|--------|----------|-----------|-----------|---|
|--------------|--------|----------|-----------|-----------|---|

| Default dat           | ch Payments:<br>e range is for the past 90 days |
|-----------------------|-------------------------------------------------|
| ¥Payment Date: Past 9 | Days XTIN:                                      |
|                       |                                                 |
| H A Page 1 of 1       | ► H                                             |
| View                  | Payment #                                       |
|                       | Payment Date<br>07/24/2024                      |
|                       | Effective Date<br>07/24/2024                    |
|                       | Availability Date                               |
|                       | 07/24/2024<br>Mailed Date                       |

|  | View      | Payr                | nent #        |
|--|-----------|---------------------|---------------|
|  | Printable | View                | 082           |
|  | Download  | d CSV               | t Date        |
|  | Payment   | History             | -024          |
|  | Export 50 | 10                  | 024           |
|  |           | <b>Avai</b><br>07/2 | lability Date |
|  |           | 07/2<br>Mail/       | 4/2024        |

Download CSV

Scroll down and click 'View all EOP'

Transforming Lives. Building Community Well-Being.

![](_page_35_Picture_1.jpeg)

# Per Diem Rate Change for Congregate Setting PCS

![](_page_35_Picture_3.jpeg)

FULL

## Per Diem Rate Change: Congregate Setting

![](_page_36_Picture_1.jpeg)

- Effective Date: 04/01/2025
- Impacted Providers: Personal Care Services for Beneficiaries in Congregate Settings
  - Special Care Home 99509-SC
  - Adult Care Homes 99509-HC
  - Combination Homes 99509-TT
  - Supervised Living Facilities for adults with MI/SA 99509-HH
  - Supervised Living Facilities for adults with I/DD- 99509-HI
  - Family Care Homes 99509-HQ
- Impacted Procedure Codes: Only procedure code 99509 and modifiers SC, HC, TT, HH, HI, HQ will be impacted by the change

## Per Diem Rate Change: Congregate Setting

# Transforming Lives. Building Community Well-Being.

#### **Provider Billing Tips:**

- Continue using the same claim form type.
- When billing per diem, each day of care should be listed on a separate line.
- A claim line that spans multiple dates or includes a unit greater than one, will deny.
- Claims lines submitted for dates of service on or after the effective date must be billed for a single date of service and bill 1 unit.
- Claims created in advance under the current guidelines of 1 unit = 15 minutes will not be compatible with the new billing guidelines of 1 unit per day

For Dates of Service Before April 1, 2025: 1 Unit per 15 Minutes

For Dates of Service Beginning April 1, 2025: 1 Unit per 1 Day

## Per Diem Rate Change: Congregate Setting

![](_page_38_Picture_1.jpeg)

#### FREQUENTLY ASKED QUESTIONS

- Q: Can multiple claims be billed at one time?
  - A: Yes, 1 claim line = 1 date of service, and a full month of claim lines (28, 29, 30 or 31 lines) can be on a claim.
- Q: Can a claim be submitted weekly?
  - A: Yes
- Q: Should the calculated daily rate be included in the claim when filing?
  - A: No, the provider should bill 1 unit per day and Carolina Complete Health's billing system will calculate the daily rate.
- Q: With this new change, does billing have to be completed monthly, only?
  - A: No, billing can be completed at the same cadence as before; however, 1 unit must be billed per day.
- Q: Will the last day of the month be automatically cutback to the lower percentage if the approved PCS hours are runs out before the end of the month?
  - A: Yes

Transforming Lives. Building Community Well-Being.

![](_page_39_Picture_1.jpeg)

# **Frequently Asked Questions**

![](_page_39_Picture_3.jpeg)

![](_page_40_Picture_1.jpeg)

How can I locate a list of Home Health agencies that are accepting Trillium Tailored Plan?

• Visit <u>https://www.trilliumhealthresources.org/provider-directory</u>

![](_page_40_Picture_4.jpeg)

"Many of my group home residents are now on Tailored Plan and I can not bill their Personal Care Services through NCTracks anymore. When I bill manually through Trillium's Physical Health Provider Direct for them, what service code, taxonomy code, rate will I be using?"

- For dates of service 07/01/24 and after, Tailored Plan physical health in-home PCS should be billed using HHAeXchange (for 99509 with HA or HB modifier and taxonomy 253Z00000X).
- Other PCS not subject to EVV requirements may be billed directly to the Trillium Physical Health portal for Carolina Complete Health to process.
- Providers should bill their usual and customary service codes and rates. Trillium physical health claims are paid utilizing the NC Medicaid Fee Schedule.

![](_page_41_Picture_1.jpeg)

How do I become contracted with Trillium as a PCS or HH provider?

• Complete the Contract Request Form with Trillium's physical health PHP partner, Carolina Complete Health: <u>https://network.carolinacompletehealth.com/join-cchn/contract-request-form.html</u>

How does the provider know which diagnoses code to use on the claim?

- Diagnosis codes are the specific ICD-10 codes used to identify a patient's medical diagnosis when billing for services.
- Trillium adheres to Medicaid clinical coverage policy 3L.

What is the procedure code and modifier code that supposed to be used when billing Trillium for Personal Care Services?

 Procedure codes and modifiers are consistent with NC Medicaid Fee Schedule and NC Medicaid Covered Codes: <u>NC</u> <u>Medicaid Fee Schedules</u>

![](_page_42_Picture_1.jpeg)

What do I do if I do not see my member in the HHAeXchange portal?

- First, check in your HHA portal for pending placements. Use the <u>Accepting Placements</u> job aid to accept your placements.
- If, after completing these steps, you are still unable to view your members in HHA, contact the Tailored Plan with the following information:
  - Agency Name
  - Tax ID#
  - Member Name
  - Medicaid ID
  - Start of Care Date
  - Agency Address
- Contact Trillium via email: <u>ClaimsSupport@TrilliumNC.org</u>

![](_page_43_Picture_1.jpeg)

If the client has 3051-Form filled out for Medicaid already, do they have to file one with Trillium if member is now Trillium TP?

• During the TOC period the existing 3051 will cover the ongoing services. After this period of time, upon re-assessment a new 3051 will be requested to start the annual cycle.

We currently have 1 resident with Tailored Plan Trillium, what do we need to do to ensure PCS continues for this patient?

- Encourage the member to remain engaged with their LTSS Care Manager who will do regular assessments.
- Care Management Team will reassess the member and re-authorize PCS at a minimum of annually and if anything changes in the member's medical or functional condition which often occurs due to hospitalization or change in supports.
- The member's medical provider (i.e. PCP) should re-submit a 3051 annually.
- Last visit to physician should be within 90 days of submitting the 3051.
- The member's PCP or requesting MD is responsible for 3051 submission and renewal. For renewals, this process will be initiated by the CM assessor and UM team unless the provider has already submitted pro-actively.

## **Key Contacts and Resources**

![](_page_44_Picture_1.jpeg)

| Submitting Trillium's 3051 Form                              | LTSS@trilliumnc.org                                                                                                    |
|--------------------------------------------------------------|----------------------------------------------------------------------------------------------------|
| Questions about PCS?                                         | If you have questions about PCS, you may call Trilliums' Provider Support<br>Service Line at 855-250-1539 or you can submit questions online at through the<br><u>PCS inquiry form</u> |
| HHAeXchange Client Support                                   | Client Support Portal                                                                                                    |
| Technical support for the Trillium<br>Physical Health Portal | CCHN Provider Engagement Team: ProviderEngagement@cch-network.com                                                                                                    |
| Billing Questions/Support                                    | Trillium Provider Support Service Line: <u>1-855-250-1539</u><br>*(Have your TIN and NPI ready for provider verification)                                                              |

## **Additional Provider Learning Opportunities**

Transforming Lives. Building Community Well-Being

Provider Information Sessions: Carolina Complete Health Network will host an information session for Trillium physical health providers. This is suitable for new providers and existing providers that would like a refresher or have general questions. This will take place on the fourth Tuesday of each month at 12PM

Register: <u>https://centene.zoom.us/webinar/register/WN\_LBul5r5mR4OJwRS0xS6r2g</u>

Provider Forums share the information most relevant to Trillium's network. The webinar series takes place on the second Wednesday of each month. A panel of Trillium staff will share information providers identify as vital to their work. Provider feedback, recent updates, and upcoming items will drive monthly topics. Each forum will conclude with a Question and Answer session.

• Register: <u>https://www.trilliumhealthresources.org/event/provider-forum</u>

Transforming Lives. Building Community Well-Being.

![](_page_46_Picture_1.jpeg)

## Questions

![](_page_46_Picture_3.jpeg)

FULL